# VPN RV315W ہجوم یلع لجسلا تادادعا

## فدەلا

ىلع ماظن ثدح لك يوتحي .ماظنلا ثادحاً فصت يتلا لئاسرلا نم ةعومجم وه لجسلا يئاوشعلا لوصولا ةركاذ ىلع ايلحم تالجسلا ظفح نكمي .ةفلتخم ةروطخ تايوتسم اهلاسرا وأ USB ذفنم وأ ديعب لجس مداخ ىلع وأ زاهجلاب ةصاخلا شالفلا ةركاذ وأ (RAM) قزيم لمعت ال امدنع اهيبنت لوؤسملل تالجسلا رفوت .ينورتكلا ديرب ناونع ىلإ ةيفيك لاقملا اذه حرشي .اهحيحصتل ءارجإ ذاختاب لوؤسملل حمسي امم ،حيحص لكشب وكت

.RV315W ىلع ماظنلا ليجست لوح تامولعملا نم ديزم ىلع ةيلاتلا تالاقملا يوتحت

ى*لع تالجسلا ضرع* ةلاقم ىلإ عجرا ،RV315W زارطلا ىلع ايلحم تالجسلا ضرعل<sup>.</sup> *دارط VPN وجوملا RV315W*.

ت*اليەست* ةلاقم *ىلإ* عجرا ،RV315W ىلع اەۋاشنإ متي يتلا تالجسلا نيوكتل<sup>.</sup> *مجوم ىلع لجسلا VPN RV315W*.

مجوم ةلاقم *ىلع ةيامحلا رادج تالجس* ىلإ عجرا ،ةيامحلا رادج ثادحأل لجسلا نيوكتل<sup>.</sup> VPN RV315W.

## قيبطتلل لباقلا زاهجلا

RV315W زارطU<sup>I.</sup>

## جماربلا رادصإ

•1.01.03

## لجسلا تادادعإ

< ماظنلا ةرادا رتخاو بيولا نيوكتل ةدعاسملا ةادألا ىل لوخدلا ليجستب مق 1. ةوطخلا *لجسلا تادادعا* ةحفص حتف متي .**لجسلا تادادع الجسل**ة:

| Local              |                      |                           |
|--------------------|----------------------|---------------------------|
| Log Buffer Size:   | 200                  | KB (Range: 128 - 2048)    |
| USB                |                      |                           |
| File Name:         | logfilerv315w        |                           |
| Log Size:          | 100                  | MB (Range: 1 - 512)       |
| Syslog Server      |                      |                           |
| IP Address:        | 192.168.15.2         |                           |
| Port:              | 381                  | (Range: 1 - 65535)        |
| Email Notification |                      |                           |
| Sender:            | serder@example.com   |                           |
| Receiver:          | receiver@example.com |                           |
| SMTP Server:       | 192.168.1.25         |                           |
| SMTP Port:         | 25                   |                           |
| Mail Subject:      | logrv315w            |                           |
| Number of Logs:    | 25                   | (Range: 10 - 200)         |
| Interval:          | 60                   | Minutes (Range: 1 - 1440) |
| Username:          | userSMTP             |                           |
| Password:          |                      |                           |

#### يلحم

تالجسلل تقۇملا نزځملا مجح ديدحتل لوؤسملل يلحملا لجسلا ةقطنم مادختسا متي ىلع ايلحم اەنيزخت متي يتلا RV315W.

| Local            |     |                        |
|------------------|-----|------------------------|
| Log Buffer Size: | 200 | KB (Range: 128 - 2048) |

تالجسلل يلحملا تقؤملا نزخملا هيلع يوتحي يذلا (KiloBytes يف) مجحلا لخداً .1 ةوطخلا نكمي يتلا تالجسلا ددع تقؤملا نزخملا مجح ددحي .لجسلل تقؤملا نزخملا مجح لقح يف زارطلا يلع ايلحم اهظفح RV315W.

.**ظفح** ةقطقط .2 ةوطخلا

#### USB

.يجراخ نيزخت زاهج ىلع تالجسلا ظفحل USB لجس ةقطنم مادختسإ متي

| USB        |               |                     |
|------------|---------------|---------------------|
| File Name: | logfilerv315w |                     |
| Log Size:  | 100           | MB (Range: 1 - 512) |

.فلملا مسا لقحلا يف تافلملا لجسل امسا لخدأ .1 ةوطخلا

مجح لقح يف دوجوملا فلملل ماظنلا تالجس رادقمل ىصقألاا دحلا لخدأ .2 ةوطخلا لجسلا.

.**ظفح** ةقطقط .3 ةوطخلا

#### Syslog مداخ

موقي يذلا ماظنلا نم لئاسرلا ءاشنإب موقي يذلا جمانربلا لصف syslog مداخل نكمي زارطلا دراوم ريفوت ىلع اذه لمعي .اهليلحتو اهنيزختب RV315W.

| Syslog Server |              |                    |
|---------------|--------------|--------------------|
| IP Address:   | 192.168.15.2 |                    |
| Port:         | 381          | (Range: 1 - 65535) |

لا نم ناونعلا يف لدان syslog لا نم ناونعلا تلخد .1 ةوطخلا.

ذفنملا لقح يف syslog مداخب لاصتالل مدختسملا ذفنملا لخدأ.2 ةوطخلا.

.**ظفح** ةقطقط .3 ةوطخلا

### ينورتكلإلا ديربلا مالعإ

،ينورتكلإ ديرب ىلإ تالجسلا لاسرإل "ينورتكلإلا ديربلا مالعإ" مسق مادختسإ متي، اهليلحت لوؤسملل نكمي ثيح.

| Email Notification |                      |                           |
|--------------------|----------------------|---------------------------|
| Sender:            | serder@example.com   |                           |
| Receiver:          | receiver@example.com |                           |
| SMTP Server:       | 192.168.1.25         |                           |
| SMTP Port:         | 25                   |                           |
| Mail Subject:      | logrv315w            |                           |
| Number of Logs:    | 25                   | (Range: 10 - 200)         |
| Interval:          | 60                   | Minutes (Range: 1 - 1440) |
| Username:          | userSMTP             |                           |
| Password:          | •••••                |                           |
|                    |                      |                           |

مداخلا لقح يف ةدوجوملا تالجسلا لسرمل ينورتكلإلا ديربلا لخدأ .1 ةوطخلا.

لقح يف ةدوجوملا تالجسلا يقلتمب صاخلا ينورتكلإلا ديربلا لخدأ .2 ةوطخلا يقلتملا

مداخ مادختسإ متي .SMTP مداخ لقح يف SMTP مداخب صاخلا IP ناونع لخدأ .3 ةوطخلا يتلا ينورتكلإلا ديربلا لئاسر نيزختل (SMTP) طيسبلا ديربلا لقن لوكوتورب اههيجوت ةداعإو اهيف مكحتلاو ةفيضملا ةزهجألاا اهلسرت.

. SMTP ذفنم لقح يف SMTP مداخ همدختسي يذلا ذفنملا مقر لخدأ .4 ةوطخلا

ەضرع متي يذلا ينورتكلإلا ديربلا عوضوم لخدأ ،ديربلا عوضوم لقح يف .5 ةوطخلا ينورتكلإلا ديربلا لاسرا دنع.

ديربلا اەنمضتي يتلا تالجسلا ددع لخدأ ،تالجسلا ددع لقح يف .6 ةوطخلا ينورتكلإلا.

هذه .هدنع تالجسلا لاسرا متي يذلا ددرتلا لخدا ،ينمزلا لصافلا لقح يف .7 ةوطخلا قىئاقدلاب ةاطعم ةرملا.

مدختسملا مدختسملا مدختسملا مسا لخدأ ،مدختسملا مسا لقح يف .8 ةوطخلا

SMTP. مداخ ىلإ لوصولل

ىلٍ لوصولاً ةقداصمل ةمدختسملاً رورملاً ةملك لخدأ ،رورملاً ةملك لقح يف .9 ةوطخلاً مداخ SMTP.

.**ظفح** ةقطقط .10 ةوطخلا

ةمجرتاا مذه لوح

تمجرت Cisco تايان تايانق تال نم قعومجم مادختساب دنتسمل اذه Cisco تمجرت ملاعل العامي عيمج يف نيم دختسمل لمعد يوتحم ميدقت لقيرشبل و امك ققيقد نوكت نل قيل قمجرت لضفاً نأ قظعالم يجرُي .قصاخل امهتغلب Cisco ياخت .فرتحم مجرتم اممدقي يتل القيفارت عال قمجرت اعم ل احل اوه يل إ أم اد عوجرل اب يصوُتو تامجرت الاذة ققد نع اهتي لوئسم Systems الما يا إ أم الا عنه يل الان الانتيام الال الانتيال الانت الما